# Cybersecurity

#### Typosquatting Lab

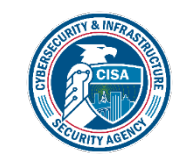

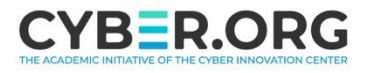

# Typosquatting

- Materials needed
  - Kali Linux Virtual Machine
  - Windows 7 Virtual Machine
- Software tool used
  - wget (Linux Command Line Tool)
  - Leafpad (Linux application)

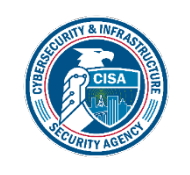

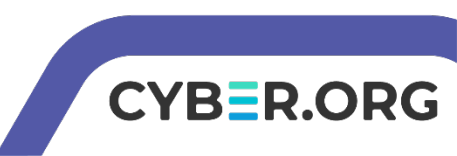

#### **Objectives Covered**

- Security+ Objectives (SY0-701)
  - Objective 2.2 Explain common threat vectors and attack surfaces.
    - Human vectors/ social engineering
      - Typo squatting

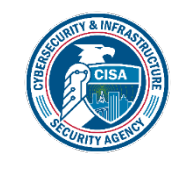

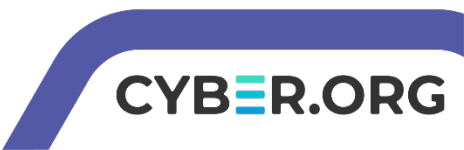

# What is Typosquatting?

- Typosquatting is exploiting a user's misspelling
  - Could type www.facbook.com instead of www.facebook.com
  - What if a user goes to www.waether.com instead of www.weather.com
  - This is also known as cybersquatting
- A malicious user will buy one of these domain names in the hope that someone will visit this website accidentally

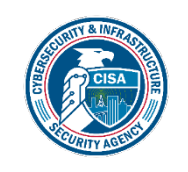

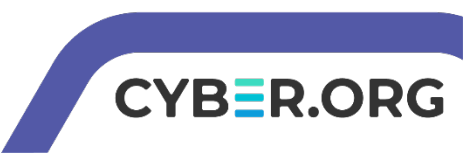

# Typosquatting Lab Overview

- 1. Set up Environments
- 2. Find Kali's IP Address
- 3. Copy www.cyber.org
- 4. Access Website
- 5. Create Typosquatting Website
- 6. Create Malicious File
- 7. Edit the Typosquatting Website
- 8. Access Typosquatting Website

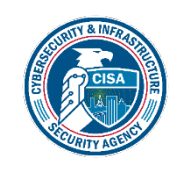

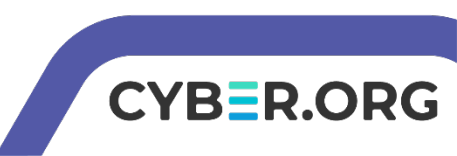

#### Set up Environments

- Log into your range
- Open the Kali Linux and Windows 7
   Environments
  - You should be on your Kali Linux Desktop
  - You should also be on your Windows 7 Desktop

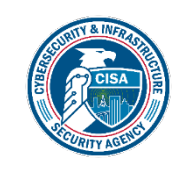

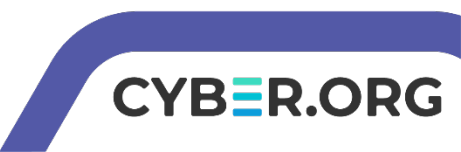

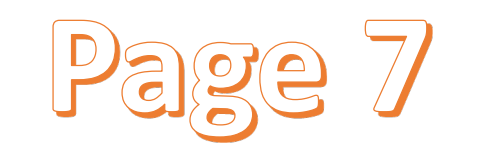

CYBER.O

#### Find the IP Address (Kali Machine)

- You will need the IP address of the Kali machine
- Open the Terminal
- In the Linux VM, open the Terminal and type the following command: hostname -I
- This will display the IP Address
  - Write down the Kali VM IP address

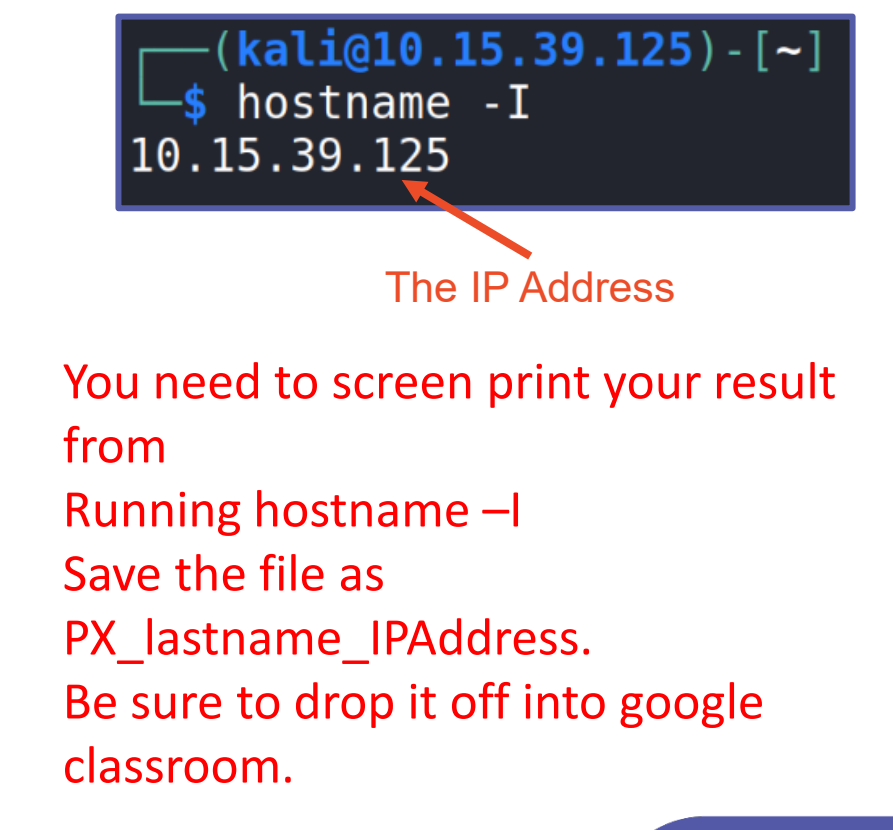

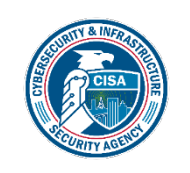

# Copy www.cyber.org

- Open a new Terminal in Kali
- Navigate to the Desktop
- Copy www.cyber.org's files/webpage
   wget -k cyber.org

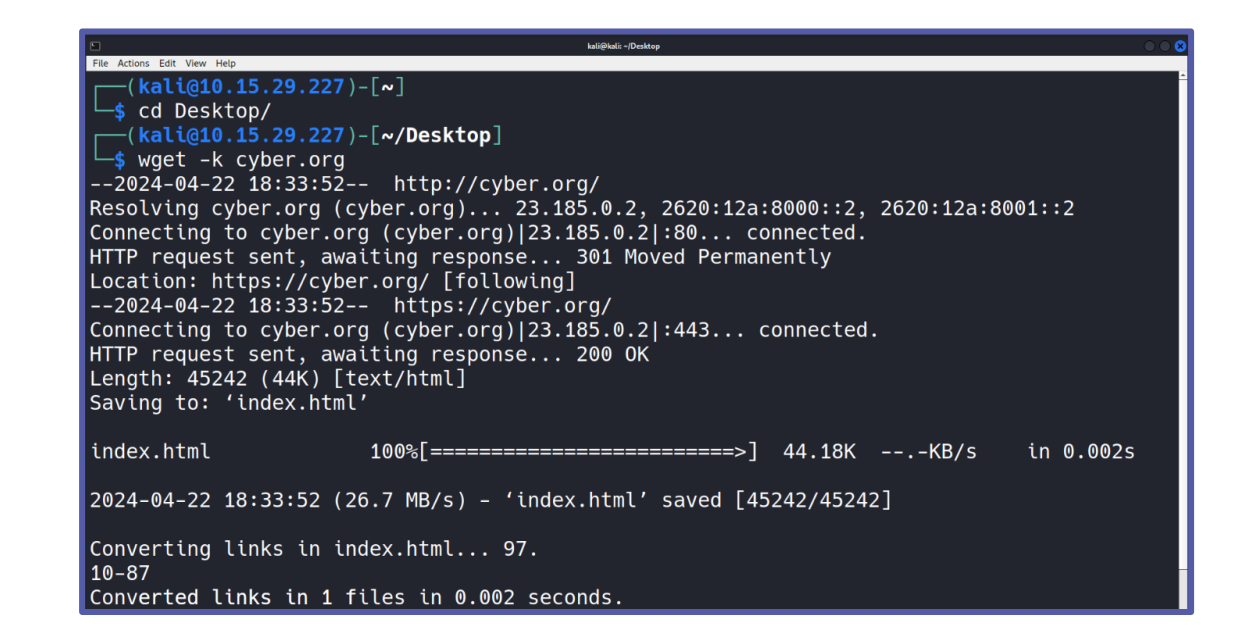

CYBER.ORG

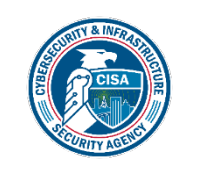

You should see this folder appear on the Desktop that contains all of the files of www.cyber.org

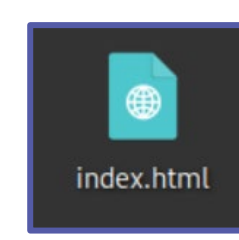

#### Access Website

- Rename the file
  - mv index.html "cyber.org".html
- Copy the cyber.org file to the Apache server
  - sudo cp cyber.org.html /var/www/html
- Start the Apache server
  - sudo service apache2 start

Converted links in 1 files in 0.002 seconds. kali@10.15.29.227)-[~/Desktop] mv index.html "cyber.org".html [kali@10.15.29.227)-[~/Desktop] sudo cp cyber.org.html /var/www/html kali@10.15.29.227)-[~/Desktop] sudo service apache2 start (kali@10.15.29.227)-[~/Desktop]

CYR=R

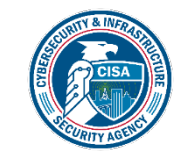

#### Access Website on Windows 7

- Go to the Windows 7 Environment
- Open Google Chrome
- Click the settings button and zoom out to 80%

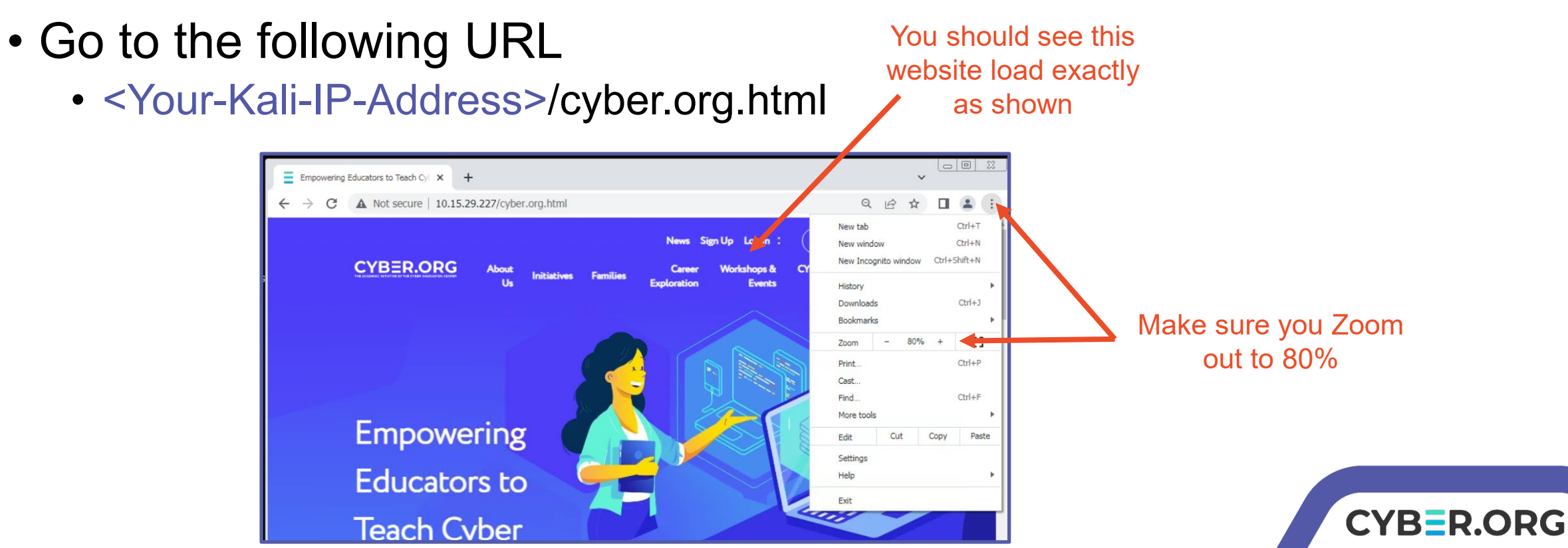

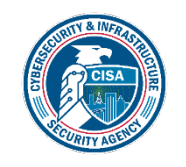

#### Access News Website

- On the website, click on the "News" option at the top
- This should open cyber.org/news

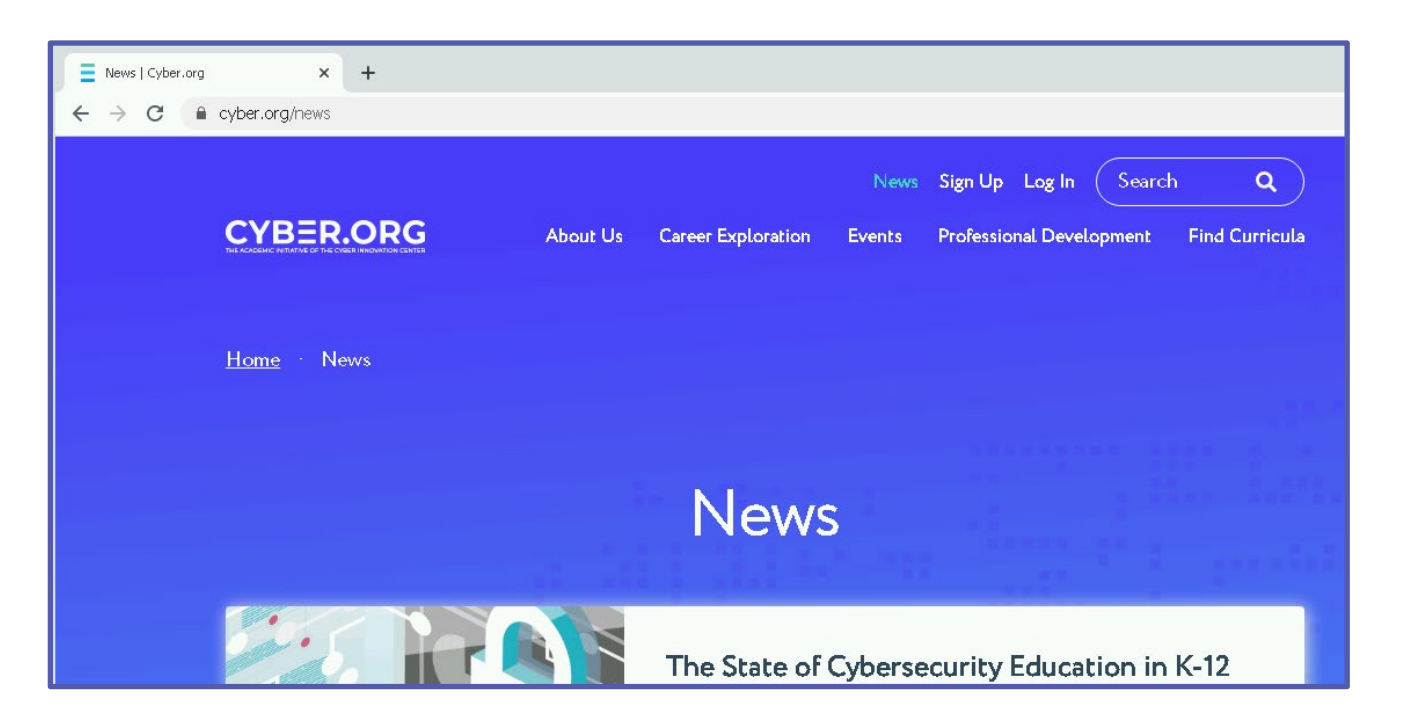

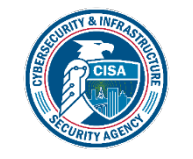

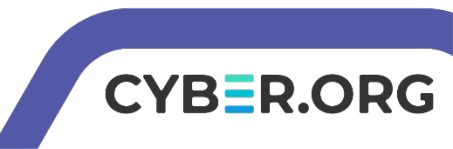

# Create Typosquatting Website

- Now, create a malicious website
- Go back to the Kali machine, in the terminal copy the cyber.org.html file on the desktop to include the typo
  - cp cyber.org.html cybre.org.html

Here, the misspelling is going to be cybre.org instead \_\_\_\_\_ of cyber.org

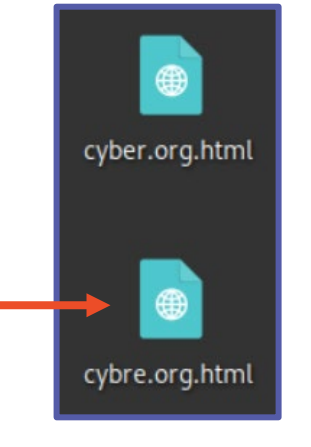

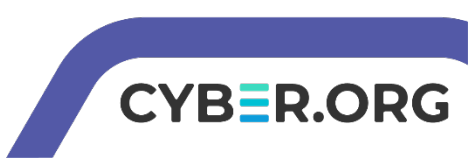

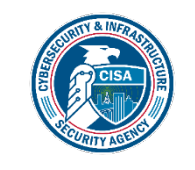

#### **Create Malicious File**

- Create a malicious file
  - touch MaliciousFile.exe
- Add some text to the MaliciousFile.exe
  - nano MaliciousFile.exe
  - Add some text
  - CTRL+X, y, ENTER to exit

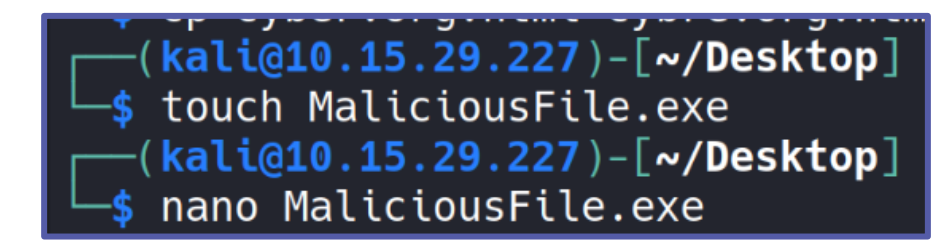

| 6                           | kali@kali: ~/Desktop                                   | 0 0 🛚 |
|-----------------------------|--------------------------------------------------------|-------|
| File Actions Edit View Help |                                                        |       |
| GNU nano 7.2                | MaliciousFile.exe *                                    | -     |
| This is a malicious         | file that will be placed in the typosquatting website! |       |

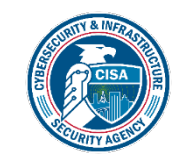

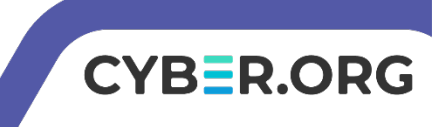

### Edit the Typosquatting Website

- Open the cybre.org HTML file in Leafpad
  - leafpad cybre.org.html
- Find the code that controls the News link
  - Can search using CTRL+F for "news" to help find this line!

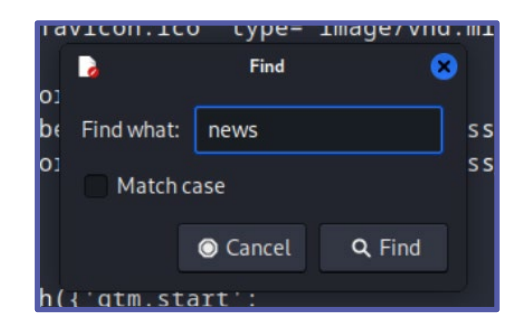

Find this line of code, this is the link for the News button

<a href="https://cyber.org/news">News</a> <a href="https://cyber.org/form/curricula-sign-up">Sign Up</a> <a href="https://cyber.instructure.com">Log In</a> 

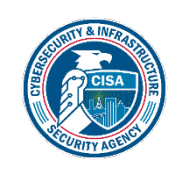

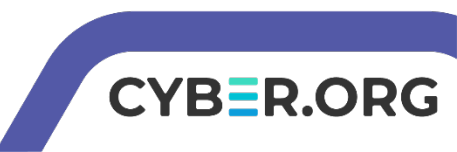

#### Edit the Typosquatting Website News Link

- Change the "https://cyber.org/news" link to the following: http://<Your-Kali-IP-Address>/MaliciousFile.exe
- Click File, Save, and exit when you are finished

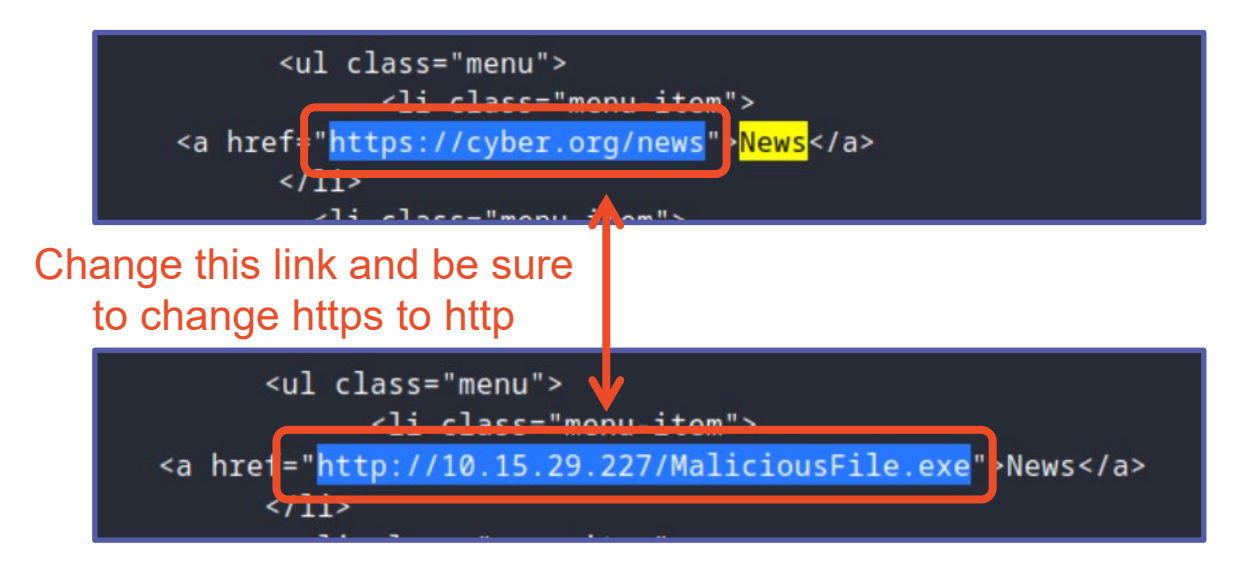

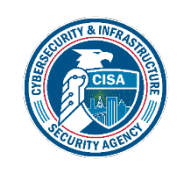

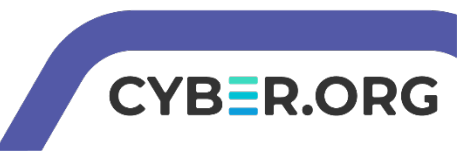

# Move Typosquatting Website

- Copy the files to the Apache server
  - sudo cp cybre.org.html /var/www/html
  - sudo cp MaliciousFile.exe /var/www/html

(kali@10.15.29.227)-[~/Desktop]
\$ sudo cp cybre.org.html /var/www/html
(kali@10.15.29.227)-[~/Desktop]
\$ sudo cp MaliciousFile.exe /var/www/html
(kali@10.15.29.227)-[~/Desktop]
\$

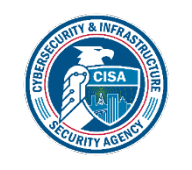

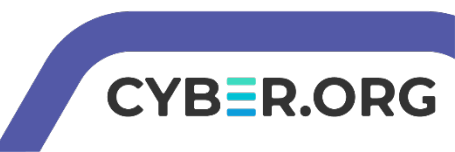

### Access Typosquatting Website

- Go to the Windows 7 Environment
- Return to Google Chrome
- Go to the following URL
  - <Your-Kali-IP-Address>/cybre.org.html

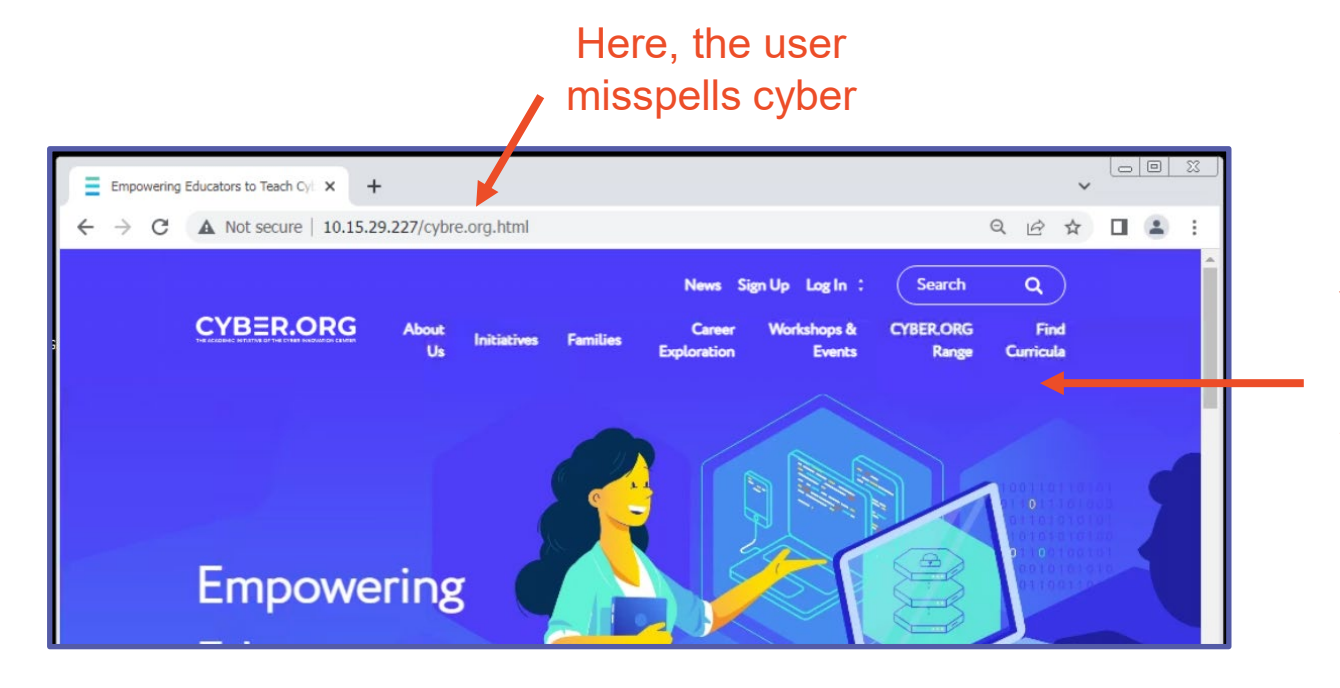

You should see this website load, looks just like the original website

CYBER.ORG

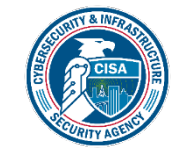

# Downloading the Malicious File

- On the website, click on the "News" option
  - You may need to zoom out to 80% to see "News"
- You should see the MaliciousFile.exe download
- Obviously this MaliciousFile.exe is not harmful, but an unsuspecting user might trust this website because it looks exactly like the cyber.org website.
- In the real world, this file is probably going to be harmful to your system!
   After you click on the news options, Screen print you

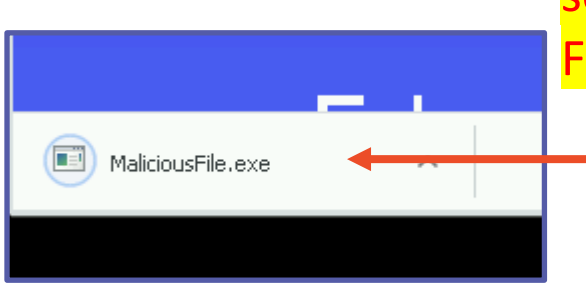

After you click on the news options, Screen print your screen to show you download the fake MaliciousFile.exe. File name should be PX\_lastname\_FakeMalicious.png

> MaliciousFile.exe downloaded

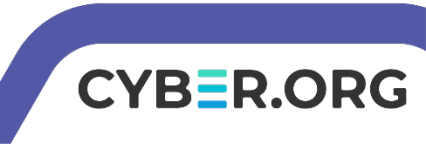

Page 18

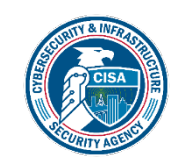

# Defend Against Typosquatting

- Always check your domain names!
- Companies will actually purchase the domains of common typos to protect users
  - For example, go to www.gooogle.com
    - It will re-direct you to Google
  - Go to www.facbook.com
    - It will re-direct you to Facebook
  - Go to mikerowesoft.com
    - It will re-direct you to Microsoft's website

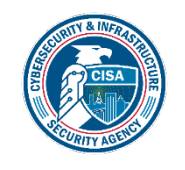

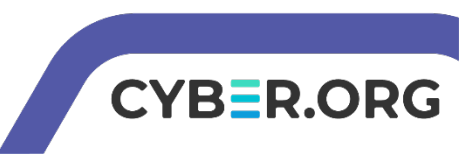